### Get started with Microsoft Authenticator

Protect your BTH account and your identity by using two-factor authentication.

With 10 simple steps, you are up and running and have a much more secure way to login.

### You will need:

- A web browser (preferably on your computer)
- A mobile device where you can install apps
- Your Apple ID or your Google Play account

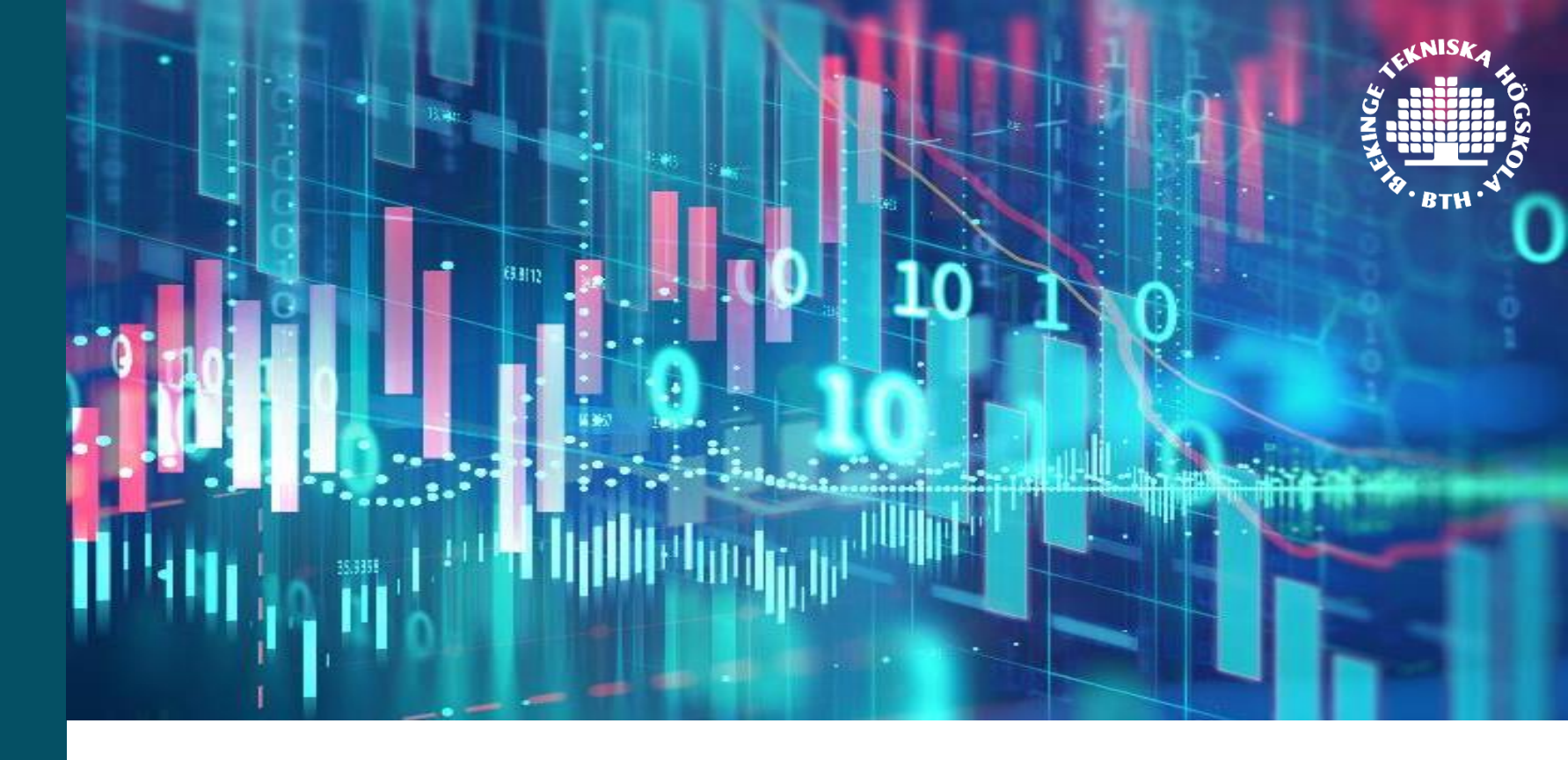

### IT department

ithelpdesk@bth.se 0455-38 51 00

Contact us if you need help!

## BLEKINGE INSTITUTE OF TECHNOLOGY

DIGITALISATION AND SUSTAINABILITY

1. Open the web page <u>https://mysignins.microsoft.</u> <u>com/security-info</u> in your computer

Log in if you are not automatically logged in

# 2. Click Add method and choose Authenticator App

| These are the methods you use to sign into your account or reset your password.  Default sign-in method: Phone - text +46 708889488  + Add method  Phone +46 708889488 | ese are the methods you use to sign into your account or reset your password. | hese are the methods you use to sign into your account or reset your password.<br>efault sign-in method: Phone - text +46 708889488<br>Add method<br>Phone +46 708889488<br>ost device? Sign out everywhere | These are the methods you use to sign into your account or reset your password.  Default sign-in method: Phone - text +46 708889488  + Add method  Phone +46 708889488  Lost device? Sign out everywhere | These are the methods you use to sign into your account or reset your password.  Default sign-in method: Phone - text +46 708889488  + Add method  Phone +46 708889488  Lost device? Sign out everywhere  Add a method × | JUU                   | curity into           |                              |                             |        |
|----------------------------------------------------------------------------------------------------|-------------------------------------------------------------------------------|----------------------------------------------------------------------------------------------------|----------------------------------------------------------------------------------------------------|----------------------------------------------------------------------------------------------------|-----------------------|-----------------------|------------------------------|-----------------------------|--------|
| Default sign-in method: Phone - text +46 708889488<br>+ Add method<br>Phone +46 708889488                                                                              | Add method<br>Phone • text +46 708889488<br>+46 708889488<br>+46 708889488    | Add method<br>Phone +46 708889488<br>+ Add method<br>Phone +46 708889488<br>+46 708889488<br>+46 708889488                                                                                                  | Default sign-in method: Phone - text +46 708889488         + Add method         Image: Phone       Image: +46 708889488         Lost device? Sign out everywhere                                         | Default sign-in method: Phone - text +46 708889488<br>+ Add method<br>Phone +46 708889488<br>Lost device? Sign out everywhere<br>Add a method ×                                                                          | These                 | are the methods you   | u use to sign into your      | r account or reset your pas | sword. |
| + Add method                                                                                                    | Add method Phone +46 708889488                                                | + Add method<br>Phone +46 708889488<br>ost device? Sign out everywhere                                                                                                    | + Add method<br>Phone +46 708889488<br>Lost device? Sign out everywhere                                                                                                    | + Add method<br>Phone +46 708889488<br>Lost device? Sign out everywhere<br>Add a method ×                                                                                                    | Defau                 | It sign-in method:    | Phone - text +46 7088        | 389488                      |        |
| Phone +46 708889488                                                                                                    | Phone +46 708889488                                                           | Phone +46 708889488  ost device? Sign out everywhere                                                                                                    | Phone +46 708889488 Lost device? Sign out everywhere                                                                                                    | Phone +46 708889488  Lost device? Sign out everywhere  Add a method ×                                                                                                    | + 4                   | Add method            |                              |                             |        |
| S Phone +46 708889488                                                                                                    | Phone +46 708889488                                                           | ost device? Sign out everywhere                                                                                                    | Lost device? Sign out everywhere                                                                                                    | Add a method ×                                                                                                    | -                     |                       | ,<br>,                       |                             |        |
|                                                                                                    | the device 2 Given and a supervision                                          | ost device? Sign out everywhere                                                                                                    | Lost device? Sign out everywhere                                                                                                    | Lost device? Sign out everywhere<br>Add a method ×                                                                                                    | S                     | Phone                 | ▶                            | +46 708889488               |        |
| Add a method $\times$                                                                                                    | dd a method $	imes$                                                           | Add a method $\times$                                                                                                    |                                                                                                    |                                                                                                    | Lost d                | evice? Sign out ever  | ywhere                       |                             | ×      |
| Add a method × Which method would you like to add?                                                                                                    | dd a method ×                                                                 | Add a method X X Vhich method would you like to add?                                                                                                    | Which method would you like to add?                                                                                                    | Which method would you like to add?                                                                                                    | Lost d<br>Adc<br>Whic | levice? Sign out ever | ywhere<br>I you like to add? |                             | ×      |
| Add a method ×                                                                                                    | dd a method ×                                                                 | Add a method ×                                                                                                    | Which method would you like to add?                                                                                                    | Which method would you like to add?                                                                                                    | Lost d<br>Adc<br>Whic | d a method            | ywhere<br>I you like to add? |                             | ×      |

Authenticator app

### 3. Install the app Microsoft Authenticator on your mobile phone

Install the app on the mobile device you usually carry with you. You will find it at App Store or Google Play.

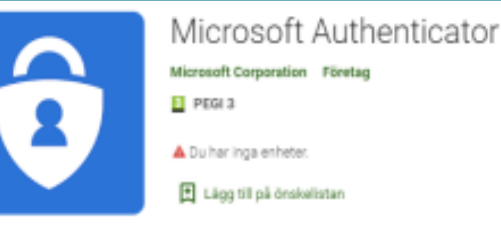

## 4. You will be prompted to set up your account

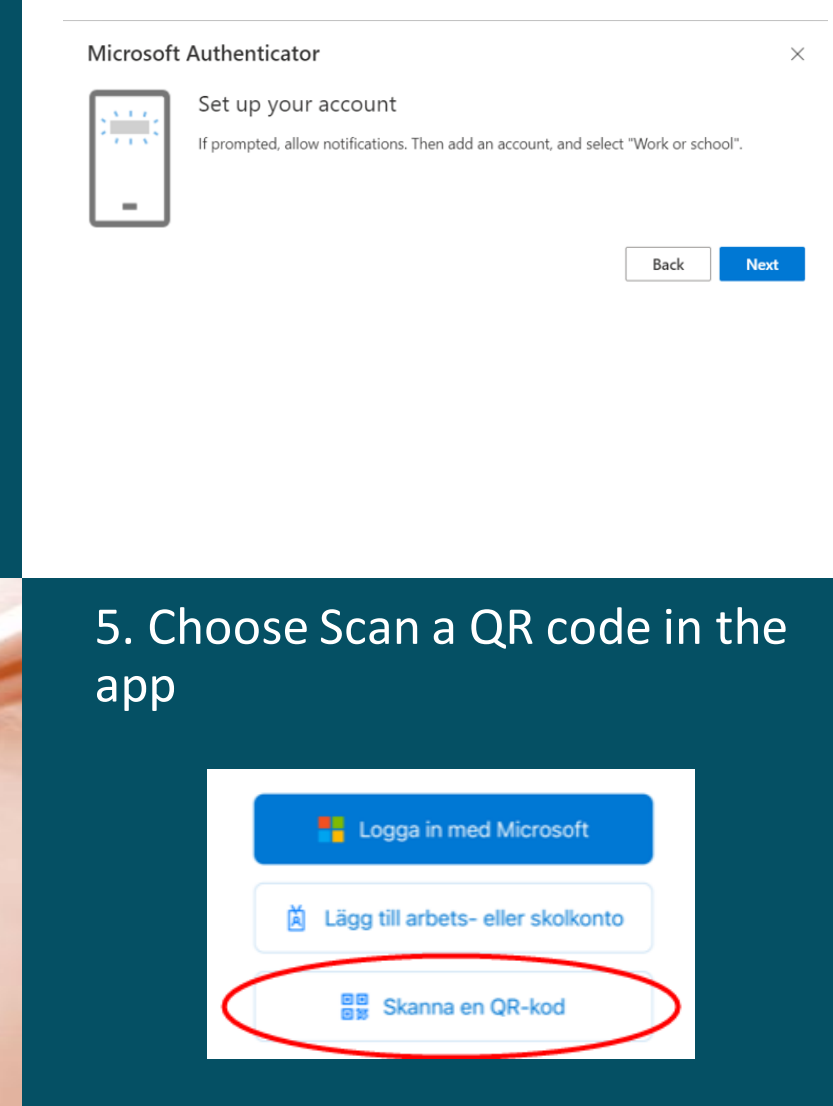

### 6. Proceed with Next

Microsoft Authenticator ×
Set up your account
If prompted, allow notifications. Then add an account, and select "Work or school".
Back

## 7. Scan the QR code with your mobile

Scan the QR code

Use the Microsoft Authenticator app to scan the QR code. This will connect t app with your account.

After you scan the QR code, choose "Next".

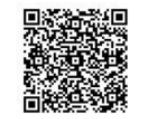

Can't scan image?

### 8. Try signing in in the app

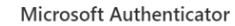

Back

 $\times$ 

Let's try it out
Approve the notification we're sending to your app.

### 9. Approve the sign-in

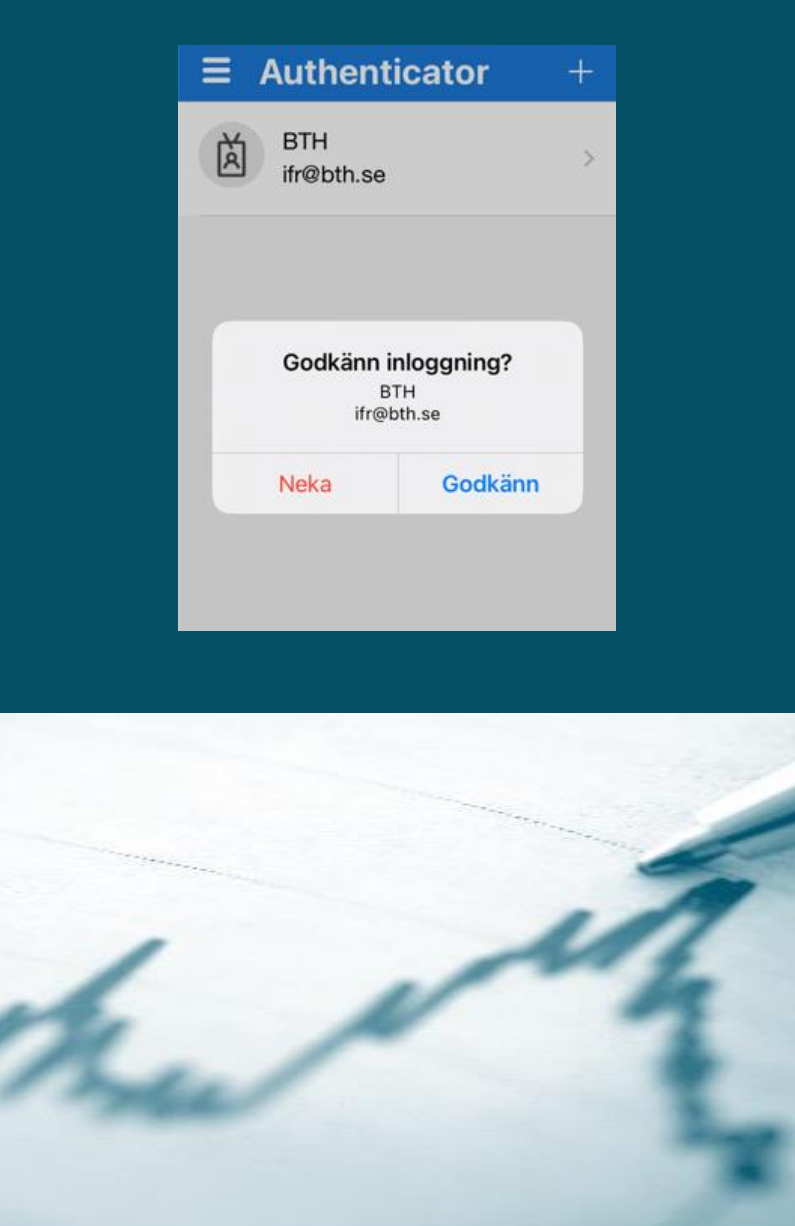

10. When your sign-in is approved you are done!

| Microsof     | t Authenticator       |
|--------------|-----------------------|
| $\checkmark$ | Notification approved |
|              |                       |

When you use the Authenticator-app for the first time you might need to restart your computer for everything to work!